# **Session Self Serve**

## GPS Training Module

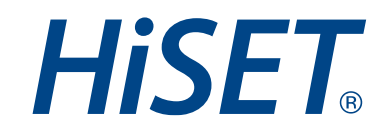

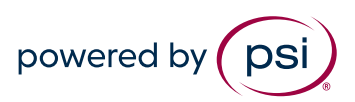

## Login to the GPS Portal

https://tca.psiexams.com/portal/index.jsp

| psi |                           |  |
|-----|---------------------------|--|
|     |                           |  |
|     | Login ID<br>Password      |  |
|     | Login<br>Forgot Password? |  |
|     |                           |  |

If you need assistance with a password reset for GPS, please call the help desk at 1-844-562-0512.

## **Select the Test Center**

If you manage multiple

would like to view here.

sites you will need to

select the site you

Test Center Chosen : No default Set
Welcome Test HISET

Alerts
Proctoring
User Management
Administration

Select the Test Center

\* Location Name
Select 

Please Set Your Default Test Center

\* Location Name
Select Default Test Center

\* Location Name
Select Default Test Center

\* Location Name
Select Default Test Center

\* Location Name
Select Default Test Center

\* Location Name
Select Default Test Center

\* Location Name
Select Default Test Center

|                                                    |   | (                           | Test Cer  | nter Chosen : PSI HiSI | T Client Servi | ces (DNU) | Welcome Test HiSET 🔹       |
|----------------------------------------------------|---|-----------------------------|-----------|------------------------|----------------|-----------|----------------------------|
|                                                    |   | psi                         |           | Alerts                 | Proctoring     | User Mar  | Change Default Test Center |
|                                                    |   |                             |           |                        |                |           | Logout                     |
|                                                    |   | Alerts for the test center  |           |                        |                |           |                            |
| To change the selected site at any time, go to the |   | Show 10                     | ▼ entries |                        |                | Search:   | Å                          |
| top right of the screen as                         | / | Title                       |           | Description            |                |           | 0                          |
| shown.                                             |   |                             | No data   | a available in table   |                |           |                            |
|                                                    |   | Showing 0 to 0 of 0 entries |           |                        |                |           |                            |
|                                                    |   | < l                         |           |                        |                |           | First Previous Next Last   |
|                                                    |   |                             |           |                        |                |           |                            |

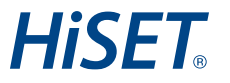

## **Viewing Existing Sessions**

### **Click on "Administration"**

|                                              | Test Center Chose     | en : PSI Hi | SET Client Servi | ices (DNU) Welco    | ome Test HiSET 💌 |
|----------------------------------------------|-----------------------|-------------|------------------|---------------------|------------------|
| psi                                          |                       | Alerts      | Proctoring       | User Management     | Administration   |
| Session Management                           |                       |             |                  |                     |                  |
| Test Center Session Information              |                       |             |                  |                     |                  |
| Note: Information changes continuously as ca | andidates are schedu  | iled. Plea  | ise check ofte   | n for the most curr | ent status.      |
| * From date: 10/0                            | 1/2024                |             |                  |                     |                  |
| * To date: 10/3                              | 31/2024               |             |                  |                     |                  |
| * Test Center PSI                            | HiSET Client Services | <b>(</b> ▼  |                  |                     |                  |
| Refi                                         | resh                  |             |                  |                     |                  |
|                                              |                       |             |                  |                     |                  |
|                                              |                       |             |                  |                     |                  |

#### Enter the date range you want to view and click on "refresh"

## You are now viewing existing sessions for the selected date range

|          | DSI I                                                                                                    |                                                                                                    |                                                                                  |                                                                                                    |                                                                                                    |                                                                                                    |                                                                                                    |                                                                                                    |                                                                                                    |
|----------|----------------------------------------------------------------------------------------------------|----------------------------------------------------------------------------------------------------|----------------------------------------------------------------------------------|----------------------------------------------------------------------------------------------------|----------------------------------------------------------------------------------------------------|----------------------------------------------------------------------------------------------------|----------------------------------------------------------------------------------------------------|----------------------------------------------------------------------------------------------------|----------------------------------------------------------------------------------------------------|
| -        |                                                                                                    |                                                                                                    |                                                                                  |                                                                                                    | Ale                                                                                                    | erts Procto                                                                                                    | ring User M                                                                                                    | anagement A                                                                                                    | dministration                                                                                                    |
| Se       | ession Managem                                                                                                    | nent                                                                                                    |                                                                                  |                                                                                                    |                                                                                                    |                                                                                                    |                                                                                                    |                                                                                                    |                                                                                                    |
|          | J                                                                                                    |                                                                                                    |                                                                                  |                                                                                                    |                                                                                                    |                                                                                                    |                                                                                                    |                                                                                                    |                                                                                                    |
| ſes      | t Center Sessi                                                                                                    | on Informatio                                                                                                    | n                                                                                |                                                                                                    |                                                                                                    |                                                                                                    |                                                                                                    |                                                                                                    |                                                                                                    |
| lot      | e: Information                                                                                                    | changes con                                                                                                    | tinuously as                                                                     | candidates ar                                                                                                    | re scheduled.                                                                                                    | Please chec                                                                                                    | k often for the                                                                                                    | e most current                                                                                                    | status.                                                                                                    |
|          | * From date                                                                                                    | :                                                                                                    | 09                                                                               | 0/01/2023                                                                                                    |                                                                                                    | 1                                                                                                    |                                                                                                    |                                                                                                    |                                                                                                    |
|          | * To date:                                                                                                    |                                                                                                    | 09                                                                               | 9/30/2023                                                                                                    |                                                                                                    | E                                                                                                    |                                                                                                    |                                                                                                    |                                                                                                    |
|          | * Test Cente                                                                                                    | r                                                                                                    | h                                                                                | kincaid-testcen                                                                                                    | ter •                                                                                                    |                                                                                                    |                                                                                                    |                                                                                                    |                                                                                                    |
|          |                                                                                                    |                                                                                                    |                                                                                  | Pofrech                                                                                                    |                                                                                                    |                                                                                                    |                                                                                                    |                                                                                                    |                                                                                                    |
|          |                                                                                                    |                                                                                                    | R                                                                                | terresti                                                                                                    |                                                                                                    |                                                                                                    |                                                                                                    |                                                                                                    |                                                                                                    |
|          |                                                                                                    |                                                                                                    |                                                                                  |                                                                                                    |                                                                                                    |                                                                                                    |                                                                                                    |                                                                                                    |                                                                                                    |
| 1.1      | liania Caccion                                                                                                    | e 42                                                                                                    |                                                                                  |                                                                                                    |                                                                                                    |                                                                                                    |                                                                                                    |                                                                                                    |                                                                                                    |
| W/d      | illable Session                                                                                                    | s: 42                                                                                                    |                                                                                  |                                                                                                    | To day                                                                                                    | ta: San (                                                                                                    | 20.2022                                                                                                    | _                                                                                                    |                                                                                                    |
| Fr       | om date: Session                                                                                                    | p 1 2023                                                                                                    |                                                                                  |                                                                                                    | To da                                                                                                    | te: Sep 3                                                                                                    | 30 2023                                                                                                    |                                                                                                    |                                                                                                    |
| Fr<br>Te | om date: Sej                                                                                                    | p 1 2023<br>incaid-testcen                                                                                              | ter                                                                              |                                                                                                    | To da                                                                                                    | te: Sep a                                                                                                    | 30 2023                                                                                                    |                                                                                                    |                                                                                                    |
| Fr<br>Te | om date: Session                                                                                                    | s: 42<br>p 1 2023<br>incaid-testcen                                                                                     | ter                                                                              |                                                                                                    | To da                                                                                                    | te: Sep 3                                                                                                    | 30 2023<br>DD NEW SESSIC                                                                                                    | N SDEFINED                                                                                                    | SESSIONS                                                                                                    |
| Fr<br>Te | inable Session<br>iom date: Sej<br>est Center: hki                                                                                                    | s: 42<br>p 1 2023<br>incaid-testcen                                                                                     | ter                                                                              |                                                                                                    | To da                                                                                                    | te: Sep 3<br>+ A                                                                                                    | 30 2023<br>DD NEW SESSIC                                                                                                    |                                                                                                    | <u>SESSIONS</u>                                                                                                    |
| Fr<br>Te | v 10 v entries                                                                                                    | s: 42<br>p 1 2023<br>incaid-testcen                                                                                     | ter                                                                              |                                                                                                    | To da                                                                                                    | te: Sep :<br>+ A                                                                                                    | 30 2023<br>DD NEW SESSIC<br>Sea                                                                                                    | n <b>Defined</b>                                                                                                    | <u>SESSIONS</u>                                                                                                    |
| Fr<br>Te | om date: Sej<br>est Center: hki<br>v 10 v entries                                                                                                    | s: 42<br>p 1 2023<br>incaid-testcen                                                                                     | ter<br>End Time                                                                  | Total Seats                                                                                                    | To da<br>Available<br>Seats                                                                                                    | te: Sep 3<br>+ A<br>Seats<br>Reserved                                                                                                    | BO 2023<br>DD NEW SESSIC<br>Sea<br>No Of<br>Candidates                                                                                                    | N DEFINED                                                                                                    | Session<br>Status                                                                                                    |
| Te       | mable Session<br>com date: Sej<br>est Center: hki<br>w 10 √ entries<br>Test Date<br>Sep 01 2023                                                             | s: 42<br>p 1 2023<br>incaid-testcen<br>Start Time<br>8:00 AM                                                            | ter<br>End Time                                                                  | Total Seats                                                                                                    | To da<br>Available<br>Seats<br>10                                                                                                    | te: Sep 3<br>+ A<br>Seats<br>Reserved<br>0                                                                                                    | DD NEW SESSIC<br>Sea                                                                                                    | DEFINED     DefineD     Max     Duration(mins)     0                                                                                                    | SESSIONS<br>Session<br>Status<br>V                                                                                           |
| Fr<br>Te | The Dick Section<br>or date: Sep<br>est Center: hki<br>v 10 ∨ entries<br>Test Date<br>Sep 01 2023<br>Sep 01 2023                                            | s: 42<br>p 1 2023<br>incaid-testcen<br>Start Time<br>8:00 AM<br>10:00 AM                                                | End Time 1<br>10:00 AM<br>12:00 PM                                               | Total Seats<br>10<br>10                                                                                                    | To da<br>Available<br>Seats<br>10<br>10                                                                                                    | te: Sep 3<br>+ A<br>Seats<br>Reserved<br>0<br>0                                                                                                    | DD NEW SESSIC<br>Sea                                                                                                    | DEFINED     rch:     Defined     Max     Duration(mins)     0     0                                                                                                    | SESSIONS<br>Session<br>Status<br>V                                                                                           |
| Fr<br>Te | Test Date       Sep 01 2023       Sep 01 2023       Sep 01 2023       Sep 01 2023       Sep 01 2023                                                         | s: 42<br>p 1 2023<br>incaid-testcen<br>start Time<br>8:00 AM<br>10:00 AM<br>8:00 AM                                     | End Time<br>10:00 AM<br>12:00 PM<br>10:00 AM                                     | <b>Total Seats</b> 10 10 5                                                                                                    | Available<br>Seats       10       10       5                                                                                                    | te: Sep 3                                                                                                    | No of<br>Candidates<br>0<br>0<br>0                                                                                                    | DEFINED      DEFINED      Unit      Max     Duration(mins)      0      0      0      0                                                                                                    | SESSIONS<br>Session<br>Status<br>V<br>V<br>V                                                                                 |
|          | Test Date       Sep 01 2023       Sep 01 2023       Sep 04 2023       Sep 04 2023                                                                           | s: 42<br>p 1 2023<br>incaid-testcen<br>start Time<br>8:00 AM<br>10:00 AM<br>10:00 AM                                    | End Time<br>10:00 AM<br>12:00 PM<br>10:00 AM<br>12:00 PM                         | Total Seats           10           10           5           10                                                                  | Available<br>Seats       10       10       5       10                                                                                                    | Sep 3           + A           Seats           Reserved           0           0           0           0           0           0           0           0           0                                                                         | New SESSIC       Sea       0       0       0       0       0       0       0       0       0       0       0       0                                                                                         | BeFineD     DefineD     DefineD     DefineD     DefineD     D     D     D     D     D     D     D     D     D     D     D     D     D     D     D                                                                                                         | SESSIONS<br>Session<br>Status<br>V<br>V<br>V<br>V<br>V                                                                       |
|          | Test Date         Sep 01 2023           Sep 01 2023         Sep 04 2023           Sep 04 2023         Sep 04 2023                                           | s: 42<br>p 1 2023<br>incaid-testcen<br>start Time<br>8:00 AM<br>10:00 AM<br>8:00 AM<br>10:00 AM<br>8:00 AM              | End Time<br>10:00 AM<br>12:00 PM<br>10:00 AM<br>12:00 PM<br>10:00 AM             | Total Seats           10           10           5           10           10                                                     | Available<br>Seats           10           10           5           10           10                                                                                                    | Sep 3           + A           Seats           Reserved           0           0           0           0           0           0           0           0           0           0           0           0           0           0           0 | No. of<br>Candidates       0       0       0       0       0       0       0       0       0       0       0       0       0       0       0       0       0       0       0       0       0       0       0 | BeFineD      DefineD      DefineD      DefineD      DefineD      D      D | SESSIONS<br>Session<br>Status<br>V<br>V<br>V<br>V<br>V<br>V<br>V<br>V                                                        |
| hov      | Test Date         Sep 01 2023           Sep 01 2023         Sep 01 2023           Sep 01 2023         Sep 04 2023           Sep 05 2023         Sep 05 2023 | s: 42<br>p 1 2023<br>incaid-testcen<br>start Time<br>8:00 AM<br>10:00 AM<br>10:00 AM<br>8:00 AM<br>10:00 AM<br>10:00 AM | End Time<br>10:00 AM<br>12:00 PM<br>10:00 AM<br>12:00 PM<br>10:00 AM<br>12:00 PM | Total Seats           10           10           5           10           10           10           10           10           10 | Available<br>Seats           10           10           5           10           10           10           10           10           10           10           10           10           10 | Sep 3     Sep 3                                                                                                    | <ul> <li>New SESSIC</li> <li>New Gf</li> <li>Sea</li> <li>0</li> <li>0</li> <li>0</li> <li>0</li> <li>0</li> <li>0</li> <li>0</li> <li>0</li> <li>0</li> <li>0</li> <li>0</li> <li>0</li> <li>0</li> </ul>   |                                                                                                    | SESSIONS<br>Session<br>Status<br>V<br>V<br>V<br>V<br>V<br>V<br>V<br>V<br>V<br>V<br>V<br>V<br>V<br>V<br>V<br>V<br>V<br>V<br>V |

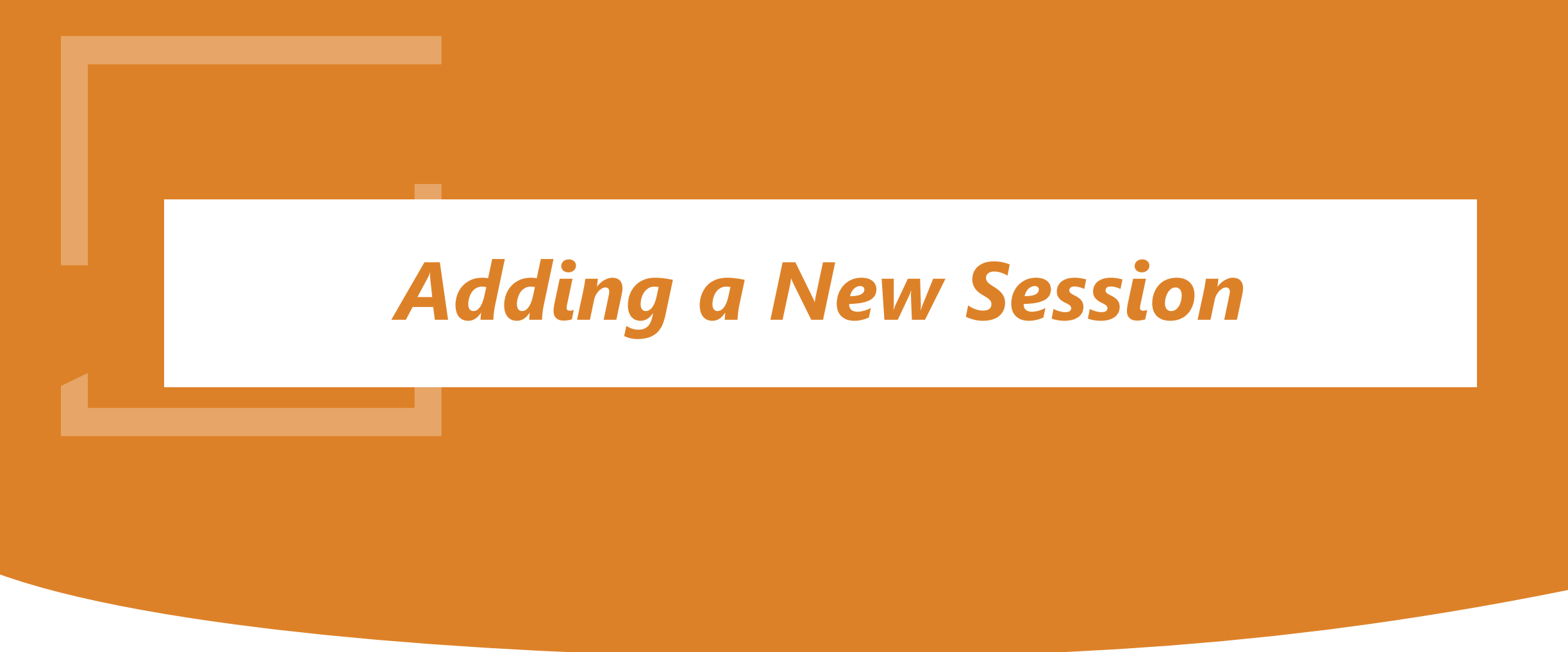

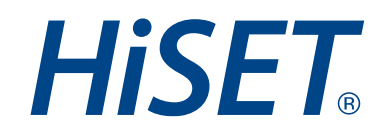

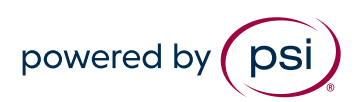

## **HiSET**<sub>®</sub>

### Select "Administration" and then "Session Management"

| te: Information changes continuously as candidates are service   * From date:   08/29/2023   * To date:   09/04/2023   * Test Center   hkincaid-testcenter   Pailable Sessions: 0 From date: Aug 29 2023 Fest Center: hkincaid-testcenter               | To date:       | Sep 4 20     |                   |                     |
|----------------------------------------------------------------------------------------------------|----------------|--------------|-------------------|---------------------|
| te: Information changes continuously as candidates are set         * From date:       08/29/2023         * To date:       09/04/2023         * Test Center       hkincaid-testcenter         Refresh       Refresh         From date:       Aug 29 2023 | To date:       | Sep 4 20     | 023               |                     |
| te: Information changes continuously as candidates are service         *       From date:       08/29/2023         *       To date:       09/04/2023         *       Test Center       hkincaid-testcenter         Refresh       Refresh                |                |              |                   |                     |
| te: Information changes continuously as candidates are set         *       From date:         08/29/2023         *       To date:         09/04/2023         *       Test Center                                                                        |                |              |                   |                     |
| te: Information changes continuously as candidates are set         *       From date:         08/29/2023         *       To date:                                                                                                    |                |              |                   |                     |
| * From date:       08/29/2023                                                                                                    |                |              |                   |                     |
| te: Information changes continuously as candidates are se                                                                                                    | Scheudieu, Pie |              |                   |                     |
|                                                                                                    | schodulod Dio  | ase check of | often for the mos | ost current status. |
| ession Management<br>st Center Session Information                                                                                                    |                |              |                   |                     |

### **Click on the plus sign next to "Add New Session"**

# **Session Details**

#### 1. Select the Month and Year

### 2. ScheduleType:

-**ALL working days of month** You can see your Preset Working Days under Session Details

This will auto select the session dates that currently show as open dates for your site

-Individual Days Select on the calendar specific dates.

#### 3. Start Time /End Time

Enter your start and end time for the session. Please pay attention to AM or PM selection.

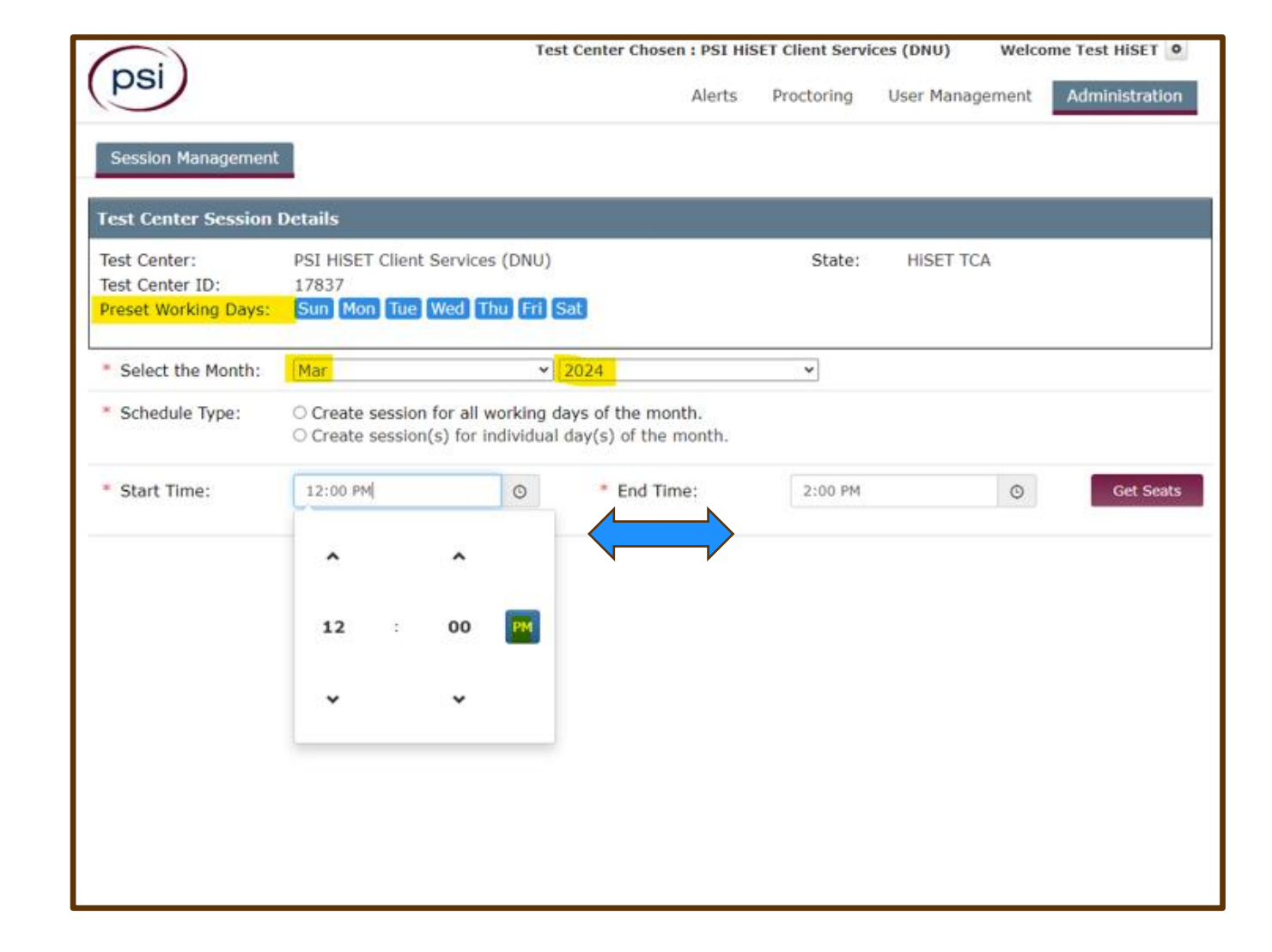

## **Get Seats**

1. The next step would be to click on "Get Seats"

2. The available seats will show here. I chose only 10 out of the 30 allowed. Number of seats is pre-determined by your current site set up.

3. Session type will be Test/Test Review. This is a default. Please do not change this.

4. Click on "Add"

| tails<br>PSI HISET Client Service               |                         | Alerts                                    | Proctoring | User Management                                                                                                    | Administration                                                                                                    |
|-------------------------------------------------|-------------------------|-------------------------------------------|------------|----------------------------------------------------------------------------------------------------|----------------------------------------------------------------------------------------------------|
| tails<br>PSI HISET Client Service               |                         |                                           |            |                                                                                                    |                                                                                                    |
| tails<br>PSI HISET Client Service               |                         |                                           |            |                                                                                                    |                                                                                                    |
| PSI HiSET Client Service                        |                         |                                           |            |                                                                                                    |                                                                                                    |
| Sun Mon Tue Wed T                               | es (DNU)<br>Thu Fri S   | Sat                                       | State:     | HISET TCA                                                                                                    |                                                                                                    |
| Mar                                             | ~                       | 2024                                      | ~          |                                                                                                    |                                                                                                    |
| Create session for all<br>Create session(s) for | working d<br>individual | ays of the month.<br>day(s) of the month. |            |                                                                                                    |                                                                                                    |
| 8:00 AM                                         | G                       | * End Time:                               | 10:00 AM   | ©                                                                                                    | Get Seat                                                                                                    |
| 10 / 30                                         |                         |                                           |            |                                                                                                    |                                                                                                    |
| nax 200 characters                              |                         |                                           |            |                                                                                                    |                                                                                                    |
| Test / Test Review                              | ~                       |                                           |            |                                                                                                    |                                                                                                    |
| ADD Cancel                                      |                         |                                           |            |                                                                                                    |                                                                                                    |
|                                                 | ADD Cancel              | ADD Cancel                                | Add Cancel | Aar  2024<br>Aar<br>Create session for all working days of the month.<br>Create session(s) for individual day(s) of the month.<br>8:00 AM<br>* End Time: 10:00 AM<br>10:00 AM<br>• Tost Review<br>ADD Cancel | Aar · 2024 ·<br>Aar · 2024 ·<br>Create session for all working days of the month.<br>Create session(s) for individual day(s) of the month.<br>8:00 AM · · · End Time: 10:00 AM · ·<br>10:00 AM · ·<br>ADD Cancel |

### You will then be directed to the screen to "Cancel, View/Edit or Publish"

|             |                     |                | Test Center C      | hosen : PSI HiS | ET Client Ser | vices (DNU) | Welc   | ome Test HiSET 🍳         |
|-------------|---------------------|----------------|--------------------|-----------------|---------------|-------------|--------|--------------------------|
| psi         |                     |                |                    | Alerts          | Proctoring    | User Manage | ment   | Administration           |
| Session M   | anagement           |                |                    |                 |               |             |        |                          |
| Existing Se | ssions of "PSI HiSE | T Client Servi | ces (DNU)" , "HiSi | ET TCA"         |               |             | FestCe | enterId: 17837           |
| Session Mon | th: Sep             |                | ▶ 2024             |                 | ~             |             |        |                          |
|             |                     |                |                    |                 |               |             |        | ▲ <u>ADD NEW SESSION</u> |
| Show 10 V   | entries             |                |                    |                 |               | Search:     |        |                          |
| Sat         | sion Type           | Date 💧         | Start Time         | • End Tin       | ie 🕴          | Status      | •      | Comments 0               |
|             |                     |                |                    |                 |               |             |        |                          |
| Mont        | :h                  | N/A            | 08:00 AM           | 10:00 AM        | 1             | Unpublished |        |                          |

### After selecting "Approve" you will receive a message to approve.

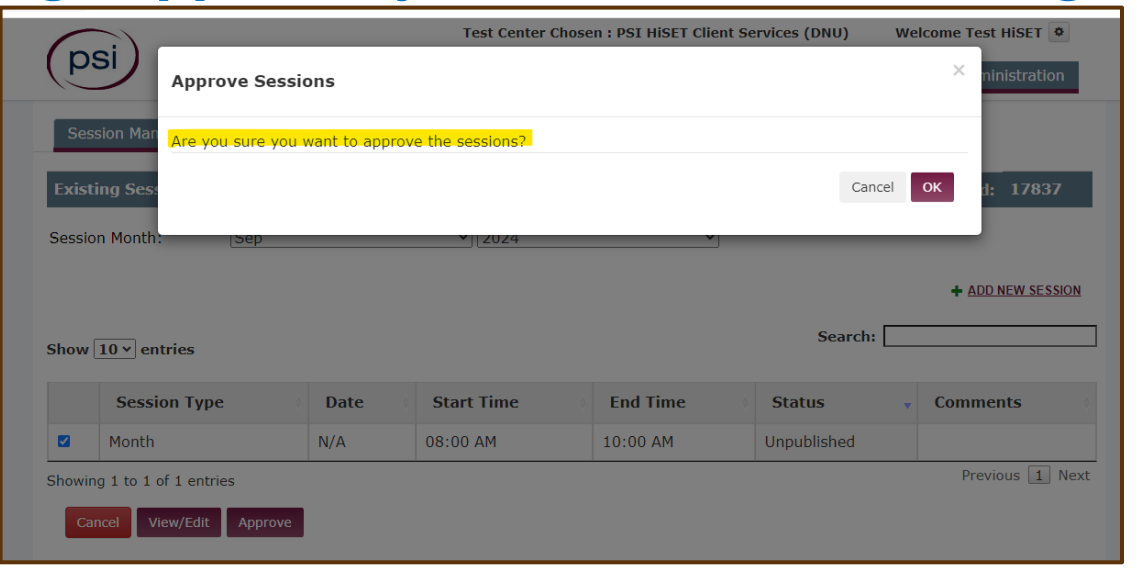

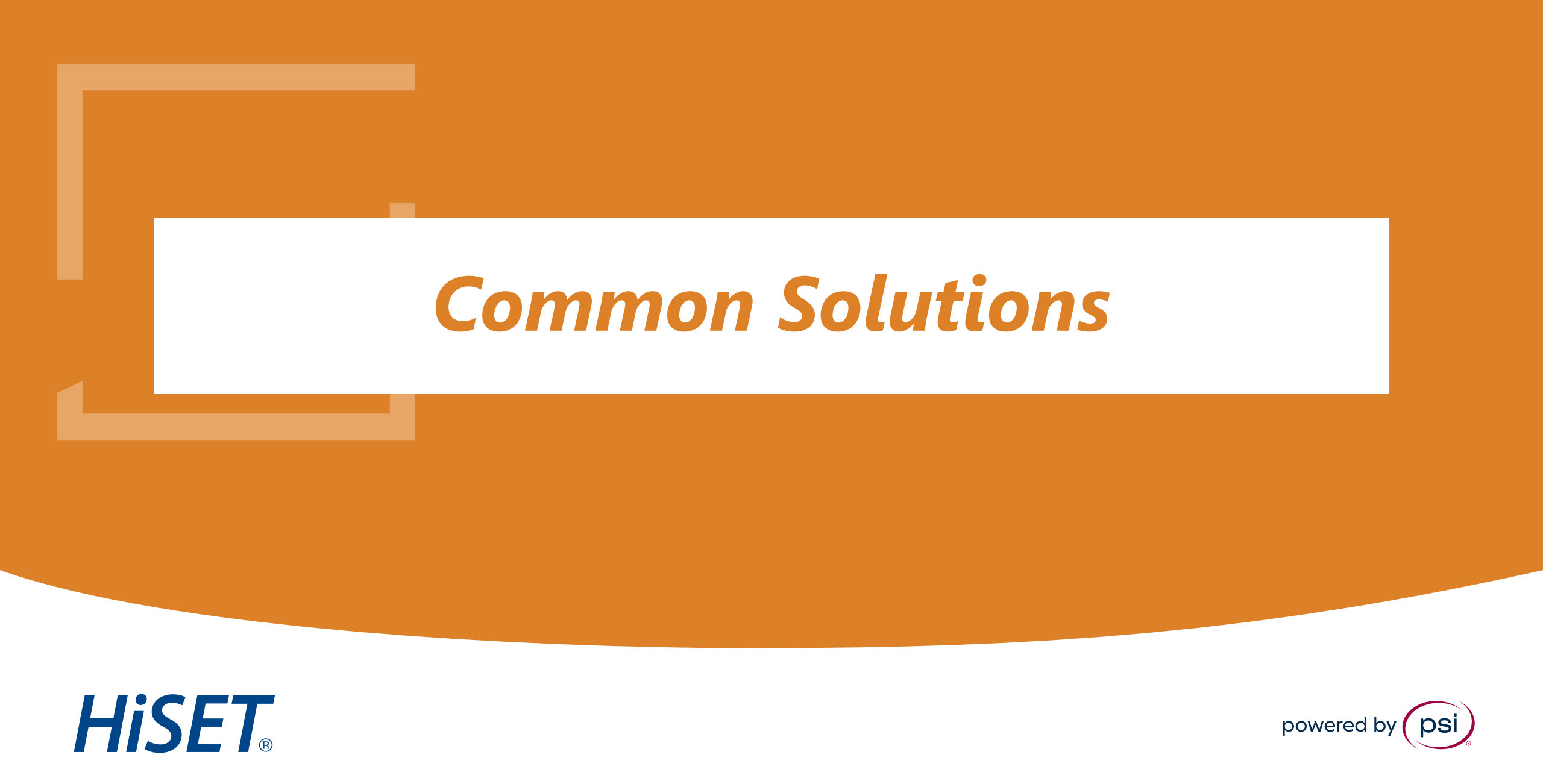

### "No Seats Available"

|                      | Test Center Chosen : PSI                                                                                                    | HiSET Client Serv | ices (DNU) Welc | ome Test HiSET 🔹 |
|----------------------|----------------------------------------------------------------------------------------------------|-------------------|-----------------|------------------|
| psi                  | Alert                                                                                                    | s Proctoring      | User Management | Administration   |
| Session Management   |                                                                                                    |                   |                 |                  |
|                      | -                                                                                                    |                   |                 |                  |
| Test Center Session  | Details                                                                                                    |                   |                 |                  |
| Test Center:         | PSI HiSET Client Services (DNU)                                                                                                    | State:            | HISET TCA       |                  |
| Test Center ID:      | 17837<br>Sup Map Tue Wed Thu Fri Sat                                                                                                 |                   |                 |                  |
| Preset working Days: | Sun Mon Tue Wed Thu Fri Sac                                                                                                    |                   |                 |                  |
| * Select the Month:  | Mar 🗸 2024                                                                                                    | ~                 |                 |                  |
| * Schedule Type:     | <ul> <li>Create session for all working days of the month.</li> <li>Create session(s) for individual day(s) of the month.</li> </ul> |                   |                 |                  |
| * Start Time:        | 8:00 AM © * End Time:                                                                                                    | 10:00 AM          | ©               | Get Seats        |
| * Number of Seats    | / 0                                                                                                    |                   |                 |                  |
| Comments             | max 200 characters                                                                                                    |                   |                 |                  |
| * Session Type:      | Test / Test Review                                                                                                    |                   |                 |                  |
|                      | ADD Cancel                                                                                                    |                   |                 |                  |
|                      |                                                                                                    |                   |                 |                  |
|                      |                                                                                                    |                   |                 |                  |

#### If you are adding a session and the seats available show "0". You need to check the **"Defined Sessions Tab"**

| (psi)                                | Test Center Cho            | sen : PSI HiS | ET Client Servi | ices (DNU) Wel                | come Test HiSET 🍳 |
|--------------------------------------|----------------------------|---------------|-----------------|-------------------------------|-------------------|
|                                      |                            | Alerts        | Proctoring      | User Management               | Administration    |
| Session Management                   |                            |               |                 |                               |                   |
| Test Center Session Information      |                            |               |                 |                               |                   |
| Note: Information changes continuous | sly as candidates are sche | duled. Plea   | se check ofte   | n for the most cur            | rent status.      |
| * From date:                         | 03/01/2024                 |               |                 |                               |                   |
| * To date:                           | 03/31/2024                 |               |                 |                               |                   |
| * Test Center                        | PSI HiSET Client Servic    | es ( *        |                 |                               |                   |
|                                      | Refresh                    |               |                 |                               |                   |
| Available Sessions: 1                |                            |               |                 |                               |                   |
| From date: Mar 14 2024               |                            | To date:      | Mar 20 20       | 24                            |                   |
| Test Center: PSI HiSET Client Servic | es (DNU)                   |               |                 |                               |                   |
|                                      |                            |               | + ADD NE        | W SESSI <mark>ON 👒 DEF</mark> | INED SESSIONS     |
| Show 10 ✓ entries                    |                            |               |                 | Search:                       |                   |

# Any sessions showing as "unpublished" are holding your available seats and need to be published and/or edited and then published.

| 6    |                                                           |                                                | Те           | st Center Chosen                                                    | PSI HiSET Client                             | Services (DNU)                               | Welcome               | Test HiSET 🍳    |
|------|-----------------------------------------------------------|------------------------------------------------|--------------|---------------------------------------------------------------------|----------------------------------------------|----------------------------------------------|-----------------------|-----------------|
| ()   | JSI                                                       |                                                |              |                                                                     | Alerts Proctor                               | ing User Mar                                 | nagement A            | Administration  |
| Se   | ession Management                                         |                                                |              |                                                                     |                                              |                                              |                       |                 |
| Exis | sting Sessions of "                                       | PSI HiSET Client S                             | Services (DN | U)" , "HiSET TC/                                                    | ۱"                                           |                                              | TestCente             | rId: 17837      |
| Sess | ion Month:                                                | Mar                                            | ~            | 2024                                                                | ~                                            |                                              |                       |                 |
|      |                                                           |                                                | [            | 2021                                                                |                                              |                                              |                       |                 |
|      |                                                           |                                                |              |                                                                     |                                              |                                              | +                     | ADD NEW SESSION |
| Shov | v 10 ∨ entries                                            |                                                |              |                                                                     |                                              | Sear                                         | +<br>rch:             | ADD NEW SESSION |
| Shov | v 10 ∨ entries<br>Session Type                            | Date                                           | \$           | Start Time                                                          | End Time                                     | Sear<br>Status                               | +<br>rch:<br>Comments | ADD NEW SESSION |
| Show | v <b>10 ∨</b> entries<br>Session Type<br>Month            | Date                                           | Ŷ            | <b>Start Time</b><br>08:00 AM                                       | End Time                                     | Sear<br>Status<br>Unpublished                | +<br>rch:<br>Comments | ADD NEW SESSION |
| Show | v 10 ✓ entries<br>Session Type<br>Month<br>Month          | Date<br>N/A<br>N/A                             | \$           | <b>Start Time</b><br>08:00 AM<br>08:00 AM                           | End Time 10:00 AM                            | Sear<br>Status<br>Unpublished<br>Unpublished | +<br>rch:<br>Comments | ADD NEW SESSION |
| Show | v 10 v entries<br>Session Type<br>Month<br>Month<br>Month | Date           N/A           N/A           N/A | •            | Start Time           08:00 AM           08:00 AM           08:00 AM | End Time<br>10:00 AM<br>10:00 AM<br>10:00 AM | Sear<br>Status<br>Unpublished<br>Unpublished | + cch: Comments       | ADD NEW SESSION |

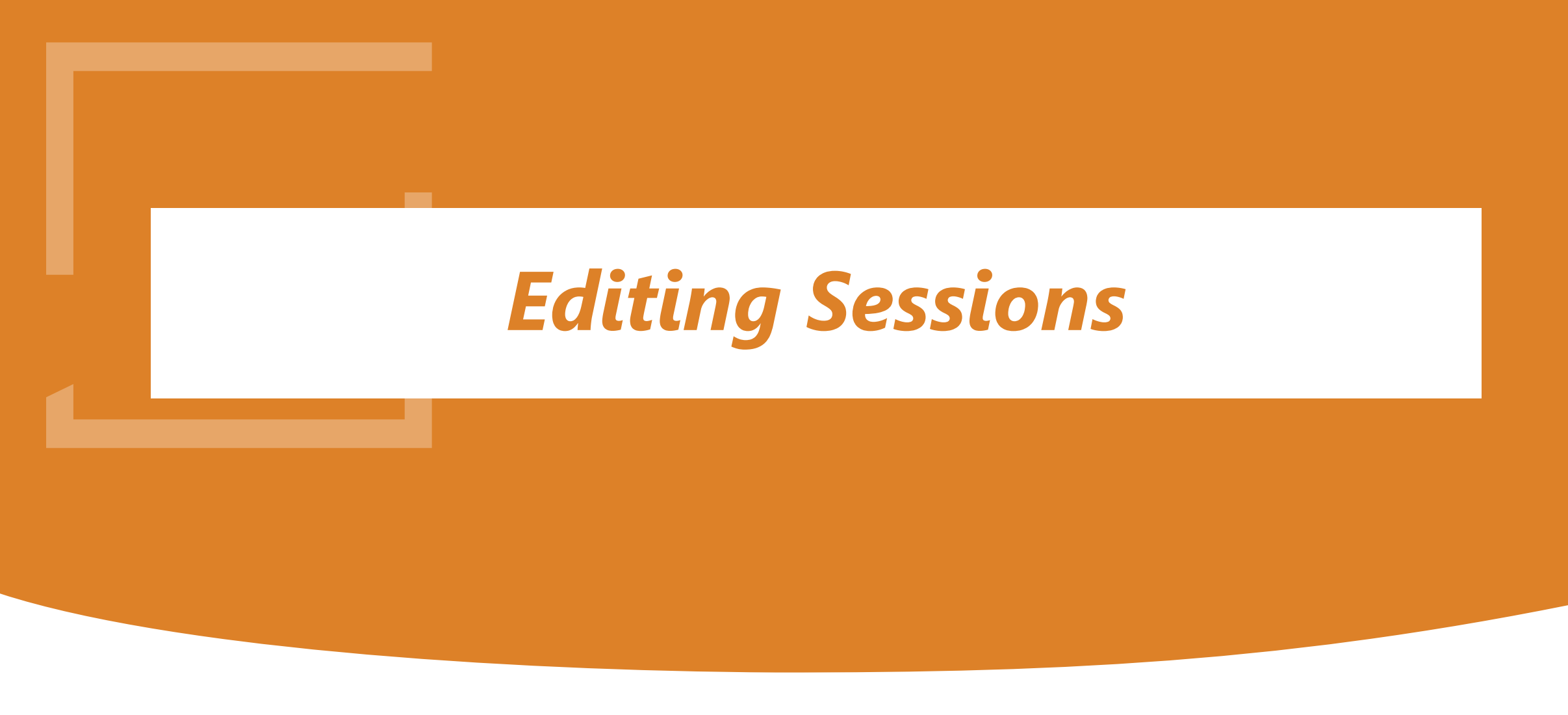

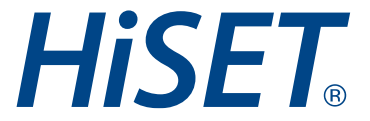

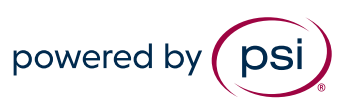

### **Editing a Session : Changing the Number of Available Seats**

#### 1. Select the session to edit.

|                                                               |                                                                                                    |                                                                                  |                                                          | Test Ce                                      | nter Chosen : PS                                              | I HiSET Client Serv                                                                                                    | ices (DNU) We                                                                             | Icome Test HiSE                  | T 🕈                                    |
|---------------------------------------------------------------|----------------------------------------------------------------------------------------------------|----------------------------------------------------------------------------------|----------------------------------------------------------|----------------------------------------------|---------------------------------------------------------------|----------------------------------------------------------------------------------------------------|-------------------------------------------------------------------------------------------|----------------------------------|----------------------------------------|
| ps                                                            | SI                                                                                                    |                                                                                  |                                                          |                                              | Aler                                                          | ts Proctoring                                                                                                    | User Managemen                                                                            | t Administra                     | tion                                   |
| Sess                                                          | sion Management                                                                                                    |                                                                                  |                                                          |                                              |                                                               |                                                                                                    |                                                                                           |                                  |                                        |
|                                                               |                                                                                                    | •<br>•                                                                           |                                                          |                                              |                                                               |                                                                                                    |                                                                                           |                                  |                                        |
| lest (                                                        | Center Session II                                                                                                    | nformation                                                                       | wouch ac c                                               | andidates a                                  | re scheduled. I                                               | lease check off                                                                                                    | on for the most cu                                                                        | rrent status                     |                                        |
| iote.                                                         |                                                                                                    | inges contin                                                                     | luousiy as c                                             |                                              | ire scheduled. i                                              | rease check of                                                                                                    | en for the most cu                                                                        | frent status.                    |                                        |
|                                                               | <ul> <li>From date:</li> </ul>                                                                                                    |                                                                                  | 11,                                                      | /01/2024                                     |                                                               |                                                                                                    |                                                                                           |                                  |                                        |
|                                                               | * To date:                                                                                                    |                                                                                  | 11,                                                      | /30/2024                                     |                                                               |                                                                                                    |                                                                                           |                                  |                                        |
| 3                                                             | <ul> <li>Test Center</li> </ul>                                                                                                    |                                                                                  | PS                                                       | I HISET Clier                                | nt Services ( 🔹                                               |                                                                                                    |                                                                                           |                                  |                                        |
| Availa<br>Fron                                                | able Sessions: 33<br>n date: Nov 1 2                                                                                                    | 3<br>2024                                                                        | Re                                                       | efresh                                       | To dat                                                        | e: Nov 30 2                                                                                                    | 024                                                                                       |                                  |                                        |
| Availa<br>Fron<br>Test                                        | able Sessions: 33<br>n date: Nov 1 2<br>Center: PSI His                                                                                                    | 3<br>2024<br>GET Client S                                                        | Re<br>ervices (DN                                        | efresh<br>IU)                                | To dat                                                        | e: Nov 30 24                                                                                                    | 024                                                                                       |                                  |                                        |
| Availa<br>Fron<br>Test                                        | able Sessions: 33<br>n date: Nov 1 2<br>Center: PSI His                                                                                                    | 3<br>2024<br>GET Client S                                                        | Re<br>ervices (DN                                        | efresh<br>IU)                                | To dat                                                        | e: Nov 30 24                                                                                                    | 024<br>W SESSION DE                                                                       | FINED SESSIONS                   | 5                                      |
| Availa<br>Fron<br>Test                                        | able Sessions: 33<br>n date: Nov 1 2<br>Center: PSI His                                                                                                    | 3<br>2024<br>SET Client S                                                        | Re                                                       | efresh<br>IU)                                | To dat                                                        | e: Nov 30 24                                                                                                    | D24<br>W SESSION DE<br>Search:                                                            | FINED SESSION                    | 2                                      |
| Availa<br>Fron<br>Test<br>how [                               | able Sessions: 33<br>n date: Nov 1 2<br>Center: PSI His<br>10 v entries                                                                                                    | 3<br>2024<br>SET Client S                                                        | ervices (DN                                              | efresh<br>UU)                                | To dat                                                        | e: Nov 30 2<br>+ ADD Ne                                                                                                    | D24<br>W SESSION DE<br>Search:                                                            | FINED SESSIONS                   | 2                                      |
| Availa<br>Fron<br>Test                                        | able Sessions: 33<br>n date: Nov 1 2<br>Center: PSI His<br>10 v entries<br>Test Date                                                                                                    | 3<br>2024<br>GET Client S<br>Start Time §                                        | ervices (DN                                              | U)<br>Total Seats 🖇                          | To dat                                                        | e: Nov 30 2<br>ADD NE                                                                                                    | D24<br>W SESSION DE<br>Search:                                                            | FINED SESSION                    | S                                      |
| Availa<br>Fron<br>Test                                        | able Sessions: 33<br>m date: Nov 1 2<br>Center: PSI His<br>10 v entries<br>Test Date<br>Nov 01 2024 Fri                                                                                                    | 3<br>2024<br>SET Client S<br>Start Time 8<br>8:00 AM                             | ervices (DN<br>End Time )<br>10:00 AM                    | U)<br>Total Seats 0<br>20                    | To dat<br>Available Seats                                     | e: Nov 30 24<br>+ ADD NE<br>No Of Candidates 0<br>0                                                                                                    | 024<br>W SESSION DE<br>Search:<br>Max Duration(mins) 0<br>0                               | FINED SESSIONS<br>Session Status | S<br>Common<br>Added                   |
| Availa<br>Fron<br>Test<br>how [<br>] N<br>] N                 | able Sessions: 3<br>n date: Nov 1 2<br>Center: PSI His<br>10 v entries<br>Test Date<br>lov 01 2024 Fri<br>lov 02 2024 Sat                                                                                                    | 3<br>2024<br>SET Client S<br>Start Time (<br>8:00 AM<br>8:00 AM                  | ervices (DN<br>End Time<br>10:00 AM<br>10:00 AM          | Total Seats )<br>20<br>20                    | To dat                                                        | e: Nov 30 24<br>+ ADD NE<br>No of Candidates 0<br>0<br>0                                                                                                    | 024<br>W SESSION DE<br>Search:<br>Max Duration(mins) 0<br>0<br>0                          | FINED SESSIONS<br>Session Status | S<br>Commo<br>Added                    |
| Availa<br>Fron<br>Test                                        | able Sessions: 3<br>n date: Nov 1 2<br>Center: PSI His<br>10 v entries<br>Test Date<br>lov 01 2024 Fri<br>lov 02 2024 Sat<br>lov 03 2024 Sun                                                                                                 | 3<br>2024<br>SET Client S<br>Start Time<br>8:00 AM<br>8:00 AM<br>8:00 AM         | End Time<br>10:00 AM<br>10:00 AM<br>10:00 AM             | Total Seats ©<br>20<br>20<br>20              | To dat<br>Available Seats 0<br>20<br>20<br>20                 | e: Nov 30 24                                                                                                    | 024<br>W SESSION DE<br>Search:<br>Max Duration(mins)<br>0<br>0<br>0<br>0                  | FINED SESSIONS                   | S<br>Commo<br>Added<br>Added           |
| Availa<br>Fron<br>Test<br>how (<br>N<br>N<br>N<br>N<br>N<br>N | able Sessions: 37         n date:       Nov 1 2         Center:       PSI His         10 v       entries         Test Date       Nov 01 2024 Fri         Nov 02 2024 Sat       Nov 03 2024 Sun         Nov 03 2024 Mon       Nov 04 2024 Mon | 3<br>2024<br>SET Client S<br>8:00 AM<br>8:00 AM<br>8:00 AM<br>8:00 AM<br>8:00 AM | End Time<br>10:00 AM<br>10:00 AM<br>10:00 AM<br>10:00 AM | Total Seats ()<br>20<br>20<br>20<br>20<br>20 | To dat<br>Available Seats<br>20<br>20<br>20<br>20<br>20<br>20 | Nov 30 2/           + ADD NE           0           0           0           0           0           0           0           0           0           0           0           0 | D24<br>W SESSION DE<br>Search:<br>Max Duration(mins) 0<br>0<br>0<br>0<br>0<br>0<br>0<br>0 | FINED SESSIONS<br>Session Status | S<br>Common<br>Added<br>Added<br>Added |

#### 2. Verify this is the correct session to edit.

|                                                                |                                                                                       | Test Center C   | hosen : PSI His | ET Client Ser | vices (DNU) We | elcome Test HiSET 🔹 |
|----------------------------------------------------------------|---------------------------------------------------------------------------------------|-----------------|-----------------|---------------|----------------|---------------------|
| psi                                                            |                                                                                       |                 | Alerts          | Proctoring    | User Manageme  | nt Administration   |
| Session Management                                             |                                                                                       |                 |                 |               |                |                     |
| est Center Session                                             | Details                                                                               |                 |                 |               |                |                     |
| est Center:<br>est Center ID:<br>tatus:<br>reset Working Days: | PSI HISET Client Services (I<br>17837<br>Test Center is Active<br>Sun Mon Tue Wed Thu | DNU)<br>Fri Sat |                 | State:        | HISET TCA      |                     |
| Session Details<br>Selected Date:                              | 11/03/2024, Sunday                                                                    |                 |                 |               |                |                     |
| Start Time:                                                    | 8:00 AM                                                                               | ©               | * End Time:     |               | 10:00 AM       | ©                   |
| Number of Seats:                                               | 20                                                                                    |                 |                 |               |                |                     |
| Comments:                                                      | Added Hk 2/29                                                                         |                 |                 |               |                |                     |
| Block Session:                                                 |                                                                                       |                 |                 |               |                |                     |
| Session Type:                                                  | Test / Test Review                                                                    | ~               |                 |               |                |                     |
| Approved On:                                                   | 02/29/2024 12:14 PM                                                                   |                 |                 |               |                |                     |
|                                                                | T U UNOFT                                                                             |                 |                 |               |                |                     |
| Approved By:                                                   | TestingHISET                                                                          |                 |                 |               |                |                     |
| Approved By:<br>Session Dates:                                 | 11/03/2024                                                                            |                 |                 |               |                |                     |

### **Editing a Session : Changing the Number of Available Seats**

## 3. You will get a reminder to check seats for availability. You may then change the seats and

| <b>Test Center Session</b>                 | Details                                                           |          |        |           |           |          |                                              |                            |             |            |
|--------------------------------------------|-------------------------------------------------------------------|----------|--------|-----------|-----------|----------|----------------------------------------------|----------------------------|-------------|------------|
| Test Center:<br>Test Center ID:<br>Status: | PSI HISET Client Services (DNU)<br>17837<br>Test Center is Active | S        | itate: | HISET TCA |           | Te<br>No | est Center Session I<br>ote: Information cha | nformation<br>anges contin | nuously as  | candidates |
| Preset Working Days:                       | Sun Mon Tue Wed Thu Fri Sat                                       |          |        |           |           |          | * To date:                                   |                            | 11          | /30/2024   |
| Session Details<br>Selected Date:          | 11/03/2024, Sunday                                                |          |        |           |           |          | * Test Center                                |                            | P           | SI HISET C |
| * Start Time:                              | 8:00 AM 💿 * Er                                                    | nd Time: | :00 AM | ©         | Get Seats |          |                                              |                            | R           | efresh     |
| * Number of Seats:                         | 10                                                                |          |        |           |           | A        | vailable Sessions: 3                         | 3                          |             |            |
| Comments:                                  | Added Hk 2/29                                                     |          |        |           |           |          | From date: Nov 1<br>Test Center: PSI Hi      | 2024<br>SET Client S       | ervices (DI | ۷U)        |
| Block Session:                             | 0                                                                 |          |        |           |           |          |                                              |                            |             |            |
| * Session Type:                            | Test / Test Review 🗸                                              |          |        |           |           |          |                                              |                            |             |            |
| Approved On:                               | 02/29/2024 12:14 PM                                               |          |        |           |           | Sh       | ow 10 v entries                              |                            |             |            |
| Approved By:                               | TestingHiSET                                                      |          |        |           |           |          | Test Date                                    | Start Time                 | End Time    | Total Seat |
| Session Dates:                             | 11/03/2024                                                        |          |        |           |           | C        | Nov 01 2024 Fri                              | 8:00 AM                    | 10:00 AM    | 20         |
| Activity Log:                              |                                                                   |          |        |           |           | C        | <u>Nov 02 2024 Sat</u>                       | 8:00 AM                    | 10:00 AM    | 20         |
| Cancel                                     |                                                                   |          |        |           |           |          | <u>Nov 03 2024 Sun</u>                       | 8:00 AM                    | 10:00 AM    |            |
| ease first check availability by clic      | king on Get Seats                                                 |          |        |           |           | C        | <u>Nov 04 2024 Mon</u>                       | 8:00 AM                    | 10:00 AM    | 20         |
| case mar crieck availability by Cit        | any of Oct Ocals                                                  |          |        |           |           | C        | Nov 05 2024 Tue                              | 8:00 AM                    | 10:00 AM    | 20         |

# 4. Go back into the sessions and verify the change has been made.

| Tes             | st Center Session I                                                                                                    | nformation                                                               |                                                          |                                            |                                           |                                                   |                              |                                  |                                                 |
|-----------------|----------------------------------------------------------------------------------------------------|--------------------------------------------------------------------------|----------------------------------------------------------|--------------------------------------------|-------------------------------------------|---------------------------------------------------|------------------------------|----------------------------------|-------------------------------------------------|
| Not             | e: Information cha                                                                                                    | anges contin                                                             | nuously as o                                             | andidates a                                | are scheduled.                            | Please check oft                                  | en for the most cu           | rrent status.                    |                                                 |
|                 | * From date:                                                                                                    |                                                                          | 11,                                                      | /01/2024                                   |                                           |                                                   |                              |                                  |                                                 |
|                 | * To date:                                                                                                    |                                                                          | 11,                                                      | /30/2024                                   |                                           |                                                   |                              |                                  |                                                 |
|                 | * Test Center                                                                                                    |                                                                          | PS                                                       | I HISET Clier                              | nt Services ( 🔻                           | )                                                 |                              |                                  |                                                 |
|                 |                                                                                                    |                                                                          | R                                                        | efresh                                     |                                           |                                                   |                              |                                  |                                                 |
|                 |                                                                                                    |                                                                          |                                                          |                                            |                                           |                                                   |                              |                                  |                                                 |
| Ava             | ailable Sessions: 3                                                                                                    | 3                                                                        |                                                          |                                            |                                           |                                                   |                              |                                  |                                                 |
| -               | rom date: Nov 1                                                                                                    | 2024                                                                     |                                                          |                                            | To dat                                    | e: Nov 30 2                                       | 024                          |                                  |                                                 |
| F               | nom date. Nov I                                                                                                    |                                                                          |                                                          |                                            |                                           |                                                   |                              |                                  |                                                 |
| F<br>Te         | est Center: <b>PSI His</b>                                                                                                    | SET Client S                                                             | ervices (DN                                              | IU)                                        |                                           |                                                   |                              |                                  |                                                 |
| Ţ               | est Center: PSI His                                                                                                    | SET Client S                                                             | ervices (DN                                              | IU)                                        |                                           |                                                   | EW SESSION 🚯 DE              |                                  | <u>S</u>                                        |
| T               | est Center: PSI His                                                                                                    | SET Client S                                                             | ervices (DN                                              | IU)                                        |                                           |                                                   | EW SESSION DE                | FINED SESSION                    | <u>8</u>                                        |
| F<br>Tr<br>Shor | est Center: <b>PSI His</b>                                                                                                    | SET Client S                                                             | ervices (DN                                              | IU)                                        |                                           | + ADD N                                           | EW SESSION 🔹 DE<br>Search: 🗌 | FINED SESSION                    | <u>s</u>                                        |
| F<br>Tr<br>Shor | est Center: <b>PSI Hi</b>                                                                                                    | SET Client S                                                             | ervices (DN                                              | IU)<br>Total Seats 🖇                       | Available Seats 🕯                         | ▲ ADD Ni No Of Candidates ◊                       | EW SESSION DE<br>Search:     | FINED SESSION:<br>Session Status | Comme                                           |
| Show            | est Center: <b>PSI Hi</b><br>w 10 v entries<br><u>Test Date</u><br><u>Nov 01 2024 Fri</u>                                     | SET Client S                                                             | End Time                                                 | Total Seats 20                             | Available Seats<br>20                     | ▲ ADD NI No Of Candidates ©                       | EW SESSION DE<br>Search:     | FINED SESSION:<br>Session Status | S<br>Comme<br>Added                             |
| Shor            | est Center: <b>PSI Hi</b><br>w 10 v entries<br>Test Date<br><u>Nov 01 2024 Fri</u><br><u>Nov 02 2024 Sat</u>                  | SET Client S                                                             | <b>End Time</b> 10:00 AM                                 | U)<br>Total Seats<br>20<br>20              | Available Seats<br>20<br>20               | ADD N                                             | EW SESSION DE<br>Search:     | FINED SESSION:<br>Session Status | Comme<br>Added<br>Added                         |
| Shor            | est Center: PSI Hit<br>w 10 - entries<br>Test Date<br>Nov 01 2024 Fri<br>Nov 02 2024 Sat                                      | SET Client S<br>Start Time<br>8:00 AM<br>8:00 AM<br>8:00 AM              | End Time<br>10:00 AM<br>10:00 AM                         | Total Seats<br>20<br>20<br>10              | Available Seats<br>20<br>20<br>10         | ADD N No Of Candidates O O O O                    | EW SESSION DE<br>Search:     | FINED SESSION:<br>Session Status | S<br>Commen<br>Added<br>Added<br>Added          |
| Show            | est Center: PSI Hi<br>w 10 v entries<br>Test Date<br>Nov 01 2024 Fri<br>Nov 02 2024 Sat<br>Nov 03 2024 Sun<br>Nov 04 2024 Mon | SET Client S<br>Start Time (<br>8:00 AM<br>8:00 AM<br>8:00 AM<br>8:00 AM | End Time<br>10:00 AM<br>10:00 AM<br>10:00 AM<br>10:00 AM | <b>Total Seats</b><br>20<br>20<br>10<br>20 | Available Seats ©<br>20<br>20<br>10<br>20 | + ADD N<br>No Of Candidates 0<br>0<br>0<br>0<br>0 | W SESSION DE<br>Search:      | Session Status                   | S<br>Commer<br>Added<br>Added<br>Added<br>Added |

### Editing a Session : Blocking or Unblocking a Session

# 1. Select the Session you would like to block and click on "View/Edit"

|     | * From date:                                                                                                    |                                                                                                    | 11/                                                                                                    | /01/2024                                                                                                    |                                                                                                    |                                                                                                    |                                                                                                    |                                                       |                                                               |
|-----|----------------------------------------------------------------------------------------------------|----------------------------------------------------------------------------------------------------|----------------------------------------------------------------------------------------------------|----------------------------------------------------------------------------------------------------|----------------------------------------------------------------------------------------------------|----------------------------------------------------------------------------------------------------|----------------------------------------------------------------------------------------------------|-------------------------------------------------------|---------------------------------------------------------------|
|     | * To date:                                                                                                    |                                                                                                    | 11/                                                                                                    | 30/2024                                                                                                    |                                                                                                    |                                                                                                    |                                                                                                    |                                                       |                                                               |
|     | * Test Center                                                                                                    |                                                                                                    | PS                                                                                                    | I HISET Clier                                                                                                    | t Services ( *                                                                                                    |                                                                                                    |                                                                                                    |                                                       |                                                               |
|     |                                                                                                    |                                                                                                    |                                                                                                    | feest                                                                                                    |                                                                                                    |                                                                                                    |                                                                                                    |                                                       |                                                               |
|     |                                                                                                    |                                                                                                    | Re                                                                                                    | aresn                                                                                                    |                                                                                                    |                                                                                                    |                                                                                                    |                                                       |                                                               |
| Av  | ailable Sessions: 33                                                                                                    | 3                                                                                                    |                                                                                                    |                                                                                                    |                                                                                                    |                                                                                                    |                                                                                                    |                                                       |                                                               |
| F   | From date: Nov 1 2                                                                                                    | 2024                                                                                                    |                                                                                                    |                                                                                                    | To date                                                                                                    | e: Nov 30 20                                                                                                 | )24                                                                                                    |                                                       |                                                               |
| 1   | Test Center: PSI His                                                                                                    | GET Client S                                                                                                    | ervices (DN                                                                                              | U)                                                                                                    |                                                                                                    |                                                                                                    |                                                                                                    |                                                       |                                                               |
| cha |                                                                                                    |                                                                                                    |                                                                                                    |                                                                                                    |                                                                                                    |                                                                                                    | Search:                                                                                                    |                                                       |                                                               |
| Sno | w 10 v entries                                                                                                    |                                                                                                    |                                                                                                    |                                                                                                    |                                                                                                    |                                                                                                    |                                                                                                    |                                                       |                                                               |
|     |                                                                                                    |                                                                                                    |                                                                                                    |                                                                                                    |                                                                                                    |                                                                                                    |                                                                                                    |                                                       |                                                               |
|     | Test Date                                                                                                    | Start Time                                                                                                    | End Time                                                                                                 | Total Seats                                                                                                    | Available Seats                                                                                                    | No Of Candidates                                                                                             | Max Duration(mins)                                                                                                    | Session Status                                        | Com                                                           |
| 7 0 | Test Date <u>Nov 01 2024 Fri</u>                                                                                                    | Start Time                                                                                                    | End Time                                                                                                 | Total Seats                                                                                                    | Available Seats                                                                                                    | No Of Candidates                                                                                             | Max Duration(mins)                                                                                                    | Session Status                                        | Com<br>Adde                                                   |
| 7 - | Test Date           Nov 01 2024 Fri           Nov 02 2024 Sat                                                                                                    | Start Time<br>8:00 AM<br>8:00 AM                                                                                                    | End Time (<br>10:00 AM<br>10:00 AM                                                                       | Total Seats<br>20<br>20                                                                                                    | Available Seats                                                                                                    | No Of Candidates                                                                                             | Max Duration(mins)                                                                                                    | Session Status                                        | Com<br>Adde<br>Adde                                           |
| 7   | Test Date           Nov 01 2024 Fri           Nov 02 2024 Sat           Nov 03 2024 Sun                                                                                                    | Start Time           8:00 AM           8:00 AM           8:00 AM                                                                                                    | End Time<br>10:00 AM<br>10:00 AM<br>10:00 AM                                                             | Total Seats<br>20<br>20<br>10                                                                                                    | Available Seats<br>20<br>20<br>10                                                                                                    | No Of Candidates                                                                                             | Max Duration(mins)                                                                                                    | Session Status                                        | Come<br>Adde<br>Adde<br>Adde                                  |
|     | Test Date           Nov 01 2024 Fri           Nov 02 2024 Sat           Nov 03 2024 Sun           Nov 04 2024 Mon                                                                                                    | Start Time           8:00 AM           8:00 AM           8:00 AM           8:00 AM                                                                                                    | End Time<br>10:00 AM<br>10:00 AM<br>10:00 AM<br>10:00 AM                                                 | Total Seats                                                                                                    | Available Seats<br>20<br>20<br>10<br>20                                                                                                    | No Of Candidates                                                                                             | Max Duration(mins)                                                                                                    | Session Status                                        | Coma<br>Adde<br>Adde<br>Adde<br>Adde                          |
|     | Test Date           Nov 01 2024 Fri           Nov 02 2024 Sat           Nov 03 2024 Sun           Nov 04 2024 Mon           Nov 05 2024 Tue                                                                                                    | Start Time           8:00 AM           8:00 AM           8:00 AM           8:00 AM           8:00 AM           8:00 AM                                                                                                    | End Time<br>10:00 AM<br>10:00 AM<br>10:00 AM<br>10:00 AM<br>10:00 AM                                     | Total Seats           20           20           10           20           20                                                                                                    | Available Seats 9<br>20<br>20<br>10<br>20<br>20                                                                                                    | No of Candidates                                                                                             | Max Duration(mins) O O O O O O O O O O O O O O O O O O O                                                                                                    | Session Status                                        | Come<br>Adde<br>Adde<br>Adde<br>Adde                          |
|     | Test Date           Nov 01 2024 Fri           Nov 02 2024 Sat           Nov 03 2024 Sun           Nov 04 2024 Mon           Nov 05 2024 Tue           Nov 06 2024 Wed                                                                                                    | Start Time           8:00 AM           8:00 AM           8:00 AM           8:00 AM           8:00 AM           8:00 AM           8:00 AM                                                                                                    | End Time<br>10:00 AM<br>10:00 AM<br>10:00 AM<br>10:00 AM<br>10:00 AM                                     | Total Seats           20           20           20           20           20           20           20           20           20           20           20           20           20           20                                                                                                    | Available Seats 20<br>20<br>10<br>20<br>20<br>20<br>20                                                                                                    | No of Candidates                                                                                             | Max Duration(mins) 0 0 0 0 0 0 0 0 0 0 0 0 0 0 0 0 0 0 0                                                                                                    | Session Status                                        | Com<br>Adde<br>Adde<br>Adde<br>Adde<br>Adde                   |
|     | Test Date           Nov 01 2024 Fri           Nov 02 2024 Sat           Nov 03 2024 Sun           Nov 04 2024 Mon           Nov 05 2024 Tue           Nov 06 2024 Wed                                                                                                    | Start Time           8:00 AM           8:00 AM           8:00 AM           8:00 AM           8:00 AM           8:00 AM           1:00 PM                                                                                                    | End Time<br>10:00 AM<br>10:00 AM<br>10:00 AM<br>10:00 AM<br>10:00 AM<br>3:00 PM                          | Total Seats           20           20           10           20           20           20           20           20           5                                                                                                    | Available Seats           20           20           20           20           20           20           20           20           20           20           20           20           20           20           20           20           20           5                                                                                                    | No Of Candidates                                                                                             | Max Duration(mins)           0           0           0           0           0           0           0           0           0           0           0           0           0           0           0           0           0           0                                                                         | Session Status                                        | Com<br>Adde<br>Adde<br>Adde<br>Adde<br>Adde<br>Spec           |
|     | Test Date           Nov 01 2024 Fri           Nov 02 2024 Sat           Nov 03 2024 Sun           Nov 04 2024 Mon           Nov 05 2024 Tue           Nov 06 2024 Wed           Nov 06 2024 Wed           Nov 07 2024 Tue                                                     | Start Time           8:00 AM           8:00 AM           8:00 AM           8:00 AM           8:00 AM           8:00 AM           8:00 AM           8:00 AM           8:00 AM           8:00 AM           8:00 AM           8:00 AM           8:00 AM           8:00 AM           8:00 AM           8:00 AM                                                       | End Time<br>10:00 AM<br>10:00 AM<br>10:00 AM<br>10:00 AM<br>10:00 AM<br>3:00 PM<br>10:00 AM              | Total Seate           20           20           20           20           20           20           20           20           20           20           20           20           20           20           20           20           20           20           20           20           20           20           20           20 | Available Seats           20           20           10           20           20           5           20                                                                                                    | No Of Candidates                                                                                             | Max Duration(mins)           0           0           0           0           0           0           0           0           0           0           0           0           0           0           0           0           0           0           0           0                                                 | Session Status V V V V V V V V V V V V V V V V V V V  | Comr<br>Adde<br>Adde<br>Adde<br>Adde<br>Adde<br>Spec<br>Adde  |
|     | Test Date           Nov 01 2024 Fri           Nov 02 2024 Sat           Nov 03 2024 Sun           Nov 04 2024 Mon           Nov 05 2024 Tue           Nov 06 2024 Wed           Nov 07 2024 Thu           Nov 06 2024 Wed           Nov 07 2024 Thu           Nov 08 2024 Fri | Start Time           8:00 AM           8:00 AM           8:00 AM           8:00 AM           8:00 AM           8:00 AM           8:00 AM           8:00 AM           8:00 AM           8:00 AM           8:00 AM           8:00 AM           8:00 AM           8:00 AM                                                                                           | End Time<br>10:00 AM<br>10:00 AM<br>10:00 AM<br>10:00 AM<br>10:00 AM<br>3:00 PM<br>10:00 AM<br>10:00 AM  | Total Seats           20           20           20           20           20           20           20           20           20           20           20           20           20           20           20           20           20           20           20           20           20                                        | Available Seats           20           20           10           20           20           5           20           20                                                                                                    | No Of Candidates 0<br>0<br>0<br>0<br>0<br>0<br>0<br>0<br>0<br>0<br>0<br>0<br>0<br>0<br>0<br>0<br>0           | Max Duration(mine)           0           0           0           0           0           0           0           0           0           0           0           0           0           0           0           0           0           0           0           0           0                                     | Session Status  V  V  V  V  V  V  V  V  V  V  V  V  V | Comm<br>Adde<br>Adde<br>Adde<br>Adde<br>Adde<br>Speci<br>Adde |
|     | Test Date           Nov 01 2024 Fri           Nov 02 2024 Sat           Nov 03 2024 Sun           Nov 04 2024 Mon           Nov 05 2024 Tue           Nov 06 2024 Wed           Nov 06 2024 Wed           Nov 07 2024 Tue           Nov 08 2024 Fri           Nov 09 2024 Sat | Start Time           8:00 AM           8:00 AM | End Time<br>10:00 AM<br>10:00 AM<br>10:00 AM<br>10:00 AM<br>10:00 AM<br>10:00 AM<br>10:00 AM<br>10:00 AM | Total Seats           20           20           20           20           20           20           20           20           20           20           20           20           20           20           20           20           20           20           20           20                                                     | Available Seats           20           20           10           20           20           20           20           20           20           20           20           20           20           20           20           20           20           20           20           20           20           20           20           20           20           20           20           20 | No Of Candidates 0<br>0<br>0<br>0<br>0<br>0<br>0<br>0<br>0<br>0<br>0<br>0<br>0<br>0<br>0<br>0<br>0<br>0<br>0 | Max Duration(mins)           0           0           0           0           0           0           0           0           0           0           0           0           0           0           0           0           0           0           0           0           0           0           0           0 | Session Status  V  V  V  V  V  V  V  V  V  V  V  V  V | Commi<br>Adde<br>Adde<br>Adde<br>Adde<br>Spec<br>Adde<br>Adde |

<

# 2. You will receive the message "Session updated successfully"

|                                                                    | Test Center Chosen : PSI HISET Client Services (DNU) Welcome Test HISET 🔮                                         |
|--------------------------------------------------------------------|----------------------------------------------------------------------------------------------------|
| psi                                                                | Alerts Proctoring User Management Administration                                                                  |
| Session Management                                                 |                                                                                                    |
| Test Center Session                                                | Details                                                                                                    |
| Test Center:<br>Test Center ID:<br>Status:<br>Preset Working Days: | PSI HISET Client Services (DNU) State: HISET TCA<br>17837<br>Test Center is Active<br>Sun Mon Tue Wed Thu Fri Sat |
| Session Details<br>Selected Date:                                  | 11/01/2024, Friday                                                                                                |
| * Start Time:                                                      | 8:00 AM 🔿 <b>* End Time:</b> 10:00 AM 📀                                                                           |
| * Number of Seats:                                                 | 20                                                                                                    |
| Comments:                                                          | Added Hk 2/29                                                                                                    |
| Block Session:                                                     | 8                                                                                                    |
| * Session Type:                                                    | Test / Test Review                                                                                                |
| Approved On:                                                       | 02/29/2024 12:14 PM                                                                                               |
| Approved By:                                                       | TestingHiSET                                                                                                    |
| Session Dates:                                                     | 11/01/2024                                                                                                    |
| Activity Log:<br>Cancel Submit                                     |                                                                                                    |

3. There will be a <sup>(B)</sup> Confirming the session is now blocked

NOTE : You will repeat these steps to "Unblock" a session

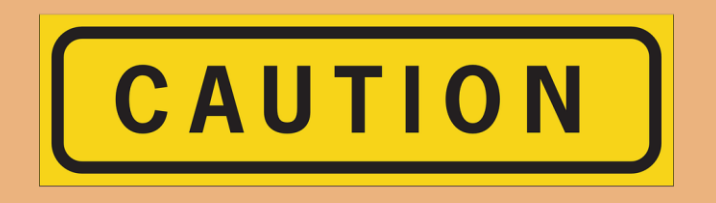

## **PLEASE NOTE:**

Unblocking a session that has been blocked By PSI for Scheduled Maintenance will negatively affect your test takers. Do NOT unblock these dates.

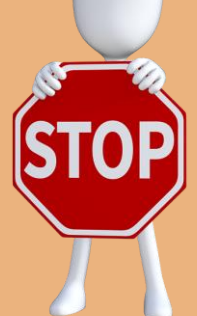

#### Q & A Reference Notes

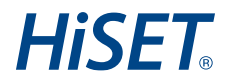

#### 1. How long does each session need to be?

Writing is our longest subtest at 2 hours. You will need a session with at least two hours to accommodate writing. Selecting all two-hour sessions allows more flexibility. If you want to limit the writing to once a day you can make other sessions 1.5 hours instead which will allow for all other subtests.

#### 2. How far in advance do I need to post sessions?

All sessions will need to be posted with a minimum of 24 hours notice. Keep in mind that testers cannot be scheduled within 24 hours/One Day of the exam time.

We advise to try to schedule the sessions 48 hours out, then schedule the testers after the sessions are created.

#### 3. How far out can I schedule a session for my site?

You can schedule one year out for sessions. However, you are not required to schedule any certain length of time.

#### 4. I am a TCA Restricted Site, If I add a session to my site, will that make it public?

If you are a restricted site, publishing or approving a session DOES not make it public. It will only show to the public if you are a CSS site.

#### 5. What if I need to close a session due to an emergency?

Blocking Dates **DOES NOT RESCHEDULE THE TESTERS.** Make SURE NO ONE IS SCHEDULED for that session, and you can block it yourself.

IF a test taker is already scheduled for the times you need to block, please follow the protocol of submitting an "emergency site closure" ticket through <a href="https://psihiset.zendesk.com/hc/en-us/requests/new">https://psihiset.zendesk.com/hc/en-us/requests/new</a> PSI will then handle blocking the session and contacting those test takers.

#### Q & A Reference Notes

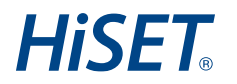

#### 6. What if I want to "un-block" a date?

On the session notes, you will see who blocked the session. If it was blocked by PSI, do **NOT** unblock this session.

Please reach out to your RSS for clarification.

If the session was blocked by someone within your organization, check with that user before unblocking.

#### 7. When I schedule dates for "all open" days, will it consider my current closures?

NO, The system will not block dates for holidays or other closures. You will need to check those as you are adding sessions and make sure they are blocked or deleted (i.e. Christmas, etc).

#### 8. How do I handle accommodations?

Accommodations requests will still need to go through the Exam Accommodations contact. You cannot use the SSS feature to schedule accommodations yourself.

#### 9. Do I still need to submit my Declaration of Hours?

PSI will no longer send reminder emails to update your sessions.

However, if you need additional assistance adding sessions, you may still send in a DOH via the Test Center Support form.

https://psihiset.zendesk.com/hc/en-us/requests/new

#### 10. What if my pre-set working days and/or my number of available seats are not correct?

Please reach out through the Test Center Support form and choose "Test Center Info Update" as your area of need.

https://psihiset.zendesk.com/hc/en-us/requests/new